# Quick Reference

## Create Hotel Expense (Travel)

## Create Hotel Expense

### 1. Select the Hotel tile

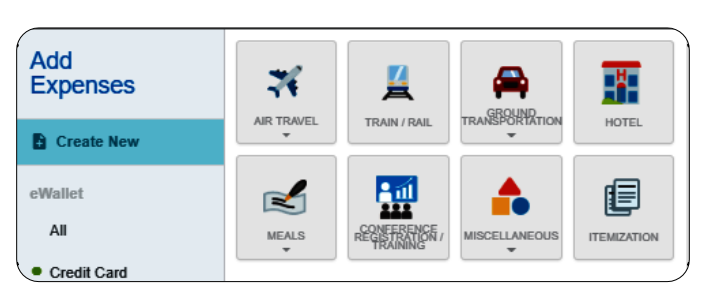

### 2. Complete the expense tile form

| Top half of form                         |                        | Cancel          | Save      | Itemize |
|------------------------------------------|------------------------|-----------------|-----------|---------|
|                                          | _                      |                 |           |         |
| Hotel                                    |                        |                 |           |         |
| Date                                     | 05/03/2019             |                 |           |         |
| Enter the total amount sp                | ent on the hotel, incl | uding all taxes | and fees. |         |
| Spent                                    | 0.0                    | 0 🖬 USD         |           |         |
| Click the Calculate link to              | calculate the maxim    | ium allowable r | oom rate. |         |
| Allowable Total                          |                        | 0.00 USD        | Calculate |         |
| Business Purpose                         | Hotel Expense          | lie Demonstra   | tion      | li      |
| Description<br>Optional                  |                        |                 |           | 1       |
| Personal Expense<br>Charged on<br>PCARD? |                        |                 |           |         |
|                                          |                        |                 |           |         |

| Bottom half of form                                                                                  | -                                                                                                    |                                                                                                    |                                                   |
|----------------------------------------------------------------------------------------------------|----------------------------------------------------------------------------------------------------|----------------------------------------------------------------------------------------------------|---------------------------------------------------|
| Merchant                                                                                             |                                                                                                    |                                                                                                    |                                                   |
| Check In Date                                                                                        | 05/01/2019                                                                                               |                                                                                                    |                                                   |
| Check Out Date                                                                                       | 05/03/2019                                                                                               |                                                                                                    |                                                   |
| Add Banner Activity and/or Location?                                                                 |                                                                                                    |                                                                                                    |                                                   |
| Step 1: Type the fundi<br>below. As you type, a<br>Step 2: In the –Select<br>Select– box will not ap | ng you would like to se<br>drop down list of match<br>– box, choose the valu<br>opear until Step 1 has t | arch for in the Search for<br>ing items will be displaye<br>e that best describes the<br>been completed. | Funding box<br>d for selection.<br>expense. The – |
| Funding                                                                                              |                                                                                                    |                                                                                                    |                                                   |
| D10252-101510-016                                                                                    | 20 D10252: RU Contr                                                                                      | oller's Office 101510: Fina                                                                              | ancial Opera                                      |
| Select                                                                                               |                                                                                                    |                                                                                                    |                                                   |
| Add Funding                                                                                          |                                                                                                    |                                                                                                    |                                                   |
| Attachments (0)                                                                                      |                                                                                                    |                                                                                                    |                                                   |
| Drag                                                                                                 | image here to upload                                                                                     | Add Attachments 👻                                                                                        |                                                   |

- **Date:** Click the calendar icon to select the date for the expense. This should be the invoice date on the Hotel receipt. Note: this date must be within the date range listed on the header of the expense report.
- **Spent:** Enter the total amount of the Hotel expense as noted on the hotel invoice.
- <u>Allowable Total:</u> This amount represents the maximum allowable lodging rate for the destination location. The field is calculated based upon the details entered on the Calculate Allowable Total page which is accessed by clicking the Calculate link. This field must be filled out or an error will occur.
- <u>Business Purpose</u>: Enter a clear, detailed business purpose for the travel event.
- <u>Description</u>: Provide any additional information about this expense. Any special circumstances or relevant details should be included in this

field. This field is optional for most expense types.

- Personal Expense Charged on PCARD: Select the check box if there are any personal expenses included on the hotel receipt. An Explanation field will display. Enter the amount and a brief description of the personal charge. The cardholder will need to submit reimbursement to WSU via cash or personal check for any personal charges. If there are no personal expenses charged on the pcard, leave the box unchecked.
- <u>Merchant</u>: This field will automatically populate if the expense was created from a pcard transaction. Otherwise, enter the name of the Hotel.
- <u>Check In Date</u>: Click the calendar icon to select the date which represents the actual hotel check in date for this travel event.
- <u>Check Out Date</u>: Click the calendar icon to select the date which represents the actual hotel check out date for this travel event.
- <u>Add Banner Activity and/or Location?</u>: Select this check box if you would like to add a Banner Activity and/or Location code.
  - <u>Activity</u>: Click the drop-down box and select the appropriate value from the list.
  - Location: Click the drop-down box and select the appropriate value from the list.
- **Funding:** Select the proper funding for the expense type.
- <u>-Select-</u>: Tap anywhere in the field labeled -Select- and chose the appropriate account code.

Once a funding option has been selected, Chrome River will carry forward the funding information to each subsequent expense added to the report.

0.00

USD

Calculate

 Click on the Calculate link next to the Allowable Total field to open the Calculate Allowable Total page.

Allowable Total

| Calculate Allowable T   | otal                | ×          |
|-------------------------|---------------------|------------|
| Departure Date/Time     |                     |            |
| End Date/Time           |                     |            |
| Location                | Search for Location |            |
| Rooms                   |                     |            |
| Nights                  |                     |            |
| Average Daily Room Rate |                     |            |
| Base Total              |                     |            |
| Allowable Total         |                     |            |
|                         | Ca                  | ancel Save |

- <u>Departure Date/Time</u>: Click the calendar icon to select the date which represents the actual hotel check in date for this travel event.
- <u>End Date/Time:</u> Click the calendar icon to select the date which represents the actual hotel check out date for this travel event.
- Location: Begin typing to locate and select the appropriate location of your stay.
- **<u>Rooms</u>**: Enter the number of hotel rooms.
- <u>Nights:</u> Calculated number of nights based upon the Departure Date and End Date entered above.
- <u>Average Daily Room Rate</u>: This is the base allowable lodging amount per night.
- <u>Base Total</u>: Calculated total of the Average Daily Room Rate multiplied by the calculated number of nights.
- <u>Allowable Total</u>: This is the total maximum lodging amount allowed. This amount applies only to the room rate not taxes and fees.
- 4. Click Save to return to the Hotel form.

|                                                                                                    |                                                                                      |                                    | Cancel                                                  | Save                                                 | Itemize                            |
|----------------------------------------------------------------------------------------------------|--------------------------------------------------------------------------------------|------------------------------------|---------------------------------------------------------|------------------------------------------------------|------------------------------------|
| Hotel                                                                                                    |                                                                                      |                                    |                                                         |                                                      |                                    |
| Date                                                                                                    | 05/03/2019                                                                           |                                    |                                                         |                                                      |                                    |
| Enter the total amount spent on the                                                                         | ne hotel, including all tax                                                          | es and f                           | ees.                                                    |                                                      |                                    |
| Spent                                                                                                    | 305.55                                                                               | USD                                |                                                         |                                                      |                                    |
| Click the Calculate link to calculate                                                                       | e the maximum allowabl                                                               | e room i                           | rate.                                                   |                                                      |                                    |
| Allowable Total                                                                                             | 282.00                                                                               | USD                                | Calculate                                               |                                                      |                                    |
| Business Purpose                                                                                            | Hotel Expense Tile De                                                                | monstra                            | tion                                                    |                                                      | <i>I</i> i                         |
| Description<br>Optional                                                                                     |                                                                                      |                                    |                                                         |                                                      | //                                 |
| Personal Expense<br>Charged on PCARD?                                                                       |                                                                                      |                                    |                                                         |                                                      |                                    |
| Merchant                                                                                                    |                                                                                      |                                    |                                                         |                                                      |                                    |
| Check In Date                                                                                               | 05/01/2019                                                                           |                                    |                                                         |                                                      |                                    |
| Check Out Date                                                                                              | 05/03/2019                                                                           |                                    |                                                         |                                                      |                                    |
| Add Banner Activity and/or<br>Location?                                                                     |                                                                                      |                                    |                                                         |                                                      |                                    |
| Step 1: Type the funding you wou<br>drop down list of matching items v<br>value that best describes the exp | ld like to search for in the<br>will be displayed for select<br>ense. The Select box | e Search<br>ction. Ste<br>will not | n for Funding be<br>ep 2: In the –Se<br>appear until St | ox below. As yo<br>elect box, cho<br>ep 1 has been o | u type, a<br>ose the<br>completed. |
| Funding                                                                                                    |                                                                                      |                                    |                                                         |                                                      |                                    |
| D10252-101510-01620 D10252                                                                                  | RU Controller's Office                                                               | 101510:                            | Financial Oper                                          | ations                                               |                                    |
| Add Funding                                                                                                 |                                                                                      |                                    |                                                         |                                                      |                                    |
| Attachments (0)                                                                                             |                                                                                      |                                    |                                                         |                                                      |                                    |
| Drag                                                                                                    | mage here to upload                                                                  | Add At                             | tachments 👻                                             |                                                      |                                    |

5. Click on the Itemize button in the upper right corner. This will display the Add Itemization page.

| 0 Comments        | nference, 5/1/2019-5/3/2019 | )             |               | i   | Hotel                                                 | 305.55 305.             |
|-------------------|-----------------------------|---------------|---------------|-----|-------------------------------------------------------|-------------------------|
| DATE              | EXPENSE                     | SPENT         | PAY ME        | ■ ▲ |                                                       |                         |
| Wed<br>16/01/2019 | Meals - Per Diem            | 41.25<br>USD  | 41.25         | × ^ | <b>~</b> %                                            | <b>•••</b>              |
| Thu<br>15/02/2019 | Meals - Per Diem            | 27.50<br>USD  | 27.50         | 1   | HOTEL - LODGING HOTEL - TAXES / FEES HOTEL - MITERNET | 7 HOTEL - PARKING MEALS |
| Fri<br>16/03/2019 | Meals - Per Diem            | 41.25<br>USD  | 41.25         | ~   |                                                       | · · ·                   |
| n<br>6032019      | Mileage / Private Veh       | 6.25<br>USD   | 6.25 <i>Ø</i> | ~   | 🐱 📤                                                   |                         |
| ni<br>5032019     | Hotel                       | 305.55<br>USD | 0.00          |     | HOTEL - LAUNDRY HOTEL - OTHER                         |                         |
|                   |                             |               |               |     |                                                       |                         |
| ense Rep          | ort Total Pay Me An         | nount         | C. damit      |     |                                                       |                         |

6. Click on the Hotel – Lodging tile.

| Add Item        | nization             |                      |               | Done                |
|-----------------|----------------------|----------------------|---------------|---------------------|
| Ho              | itel                 | TOTAL #              | MOUNT<br>5.55 | REMAINING<br>305.55 |
| HOTEL - LODGING | Motel - Taxes / Fees | P<br>HOTEL - PARKING | N.            | HEALS               |
| HOTEL - LAUNDRY | HOTEL - OTHER        |                      |               |                     |

7. The Hotel – Lodging form is displayed.

|                                                                                                    |                                                                                     |                                                                                  | Cancel                                                 | Save                                 |
|----------------------------------------------------------------------------------------------------|-------------------------------------------------------------------------------------|----------------------------------------------------------------------------------|--------------------------------------------------------|--------------------------------------|
|                                                                                                    |                                                                                     |                                                                                  | TOTAL AMOUNT                                           | remaining                            |
| Hotel - Lod                                                                                           | ging                                                                                |                                                                                  |                                                        |                                      |
| Date                                                                                                  | 05/03/2019                                                                          |                                                                                  |                                                        |                                      |
| Spent                                                                                                 | 300.00                                                                              | USD                                                                              |                                                        |                                      |
| Description<br>Optional                                                                               |                                                                                     |                                                                                  |                                                        |                                      |
| Check In Date                                                                                         | 05/01/2019                                                                          | I                                                                                |                                                        |                                      |
| Check Out Date                                                                                        | 05/03/2019                                                                          | I                                                                                |                                                        |                                      |
| Add Banner Activity and/or Location?                                                                  |                                                                                     |                                                                                  |                                                        |                                      |
| Step 1: Type the funding you w<br>drop down list of matching item<br>value that best describes the ex | ould like to search for in t<br>s will be displayed for se<br>kpense. The Select be | he Search for Funding I<br>lection. Step 2: In the<br>ox will not appear until S | box below. As yo<br>Select box, cho<br>Step 1 has been | ou type, a<br>bose the<br>completed. |
| Funding                                                                                               |                                                                                     |                                                                                  |                                                        |                                      |
| D10252-101510-01620 D102                                                                              | 52: RU Controller's Office                                                          | e 101510: Financial Ope                                                          | erations                                               |                                      |
| 2581-Employee In-State Mea                                                                            | ls/Lodging                                                                          |                                                                                  |                                                        |                                      |
| + Add Funding                                                                                         |                                                                                     |                                                                                  |                                                        |                                      |
| Attachments (0)                                                                                       |                                                                                     |                                                                                  |                                                        |                                      |
| Dra                                                                                                   | g image here to upload                                                              | Add Attachments 👻                                                                |                                                        |                                      |

• <u>Date:</u> Click the calendar icon to select the date for the expense. This should be the invoice date on the Hotel receipt. Note: this date must be within the date range listed on the header of the expense report.

- <u>Spent:</u> Enter the total Room Charge for the total stay. Do not include taxes or fees in this total.
- <u>Description</u>: Provide any additional information about this expense. Any special circumstances or relevant details should be included in this field. This field is optional for most expense types.
- <u>Check In Date</u>: The date is populated based upon the dates entered on the previous form.
- <u>Check Out Date</u>: The date is populated based upon the dates entered on the previous form.
- <u>Add Banner Activity and/or Location?</u>: Select this check box if you would like to add a Banner Activity and/or Location code.
  - <u>Activity</u>: Click the drop-down box and select the appropriate value from the list.
  - Location: Click the drop-down box and select the appropriate value from the list.
- **<u>Funding</u>**: Select the proper funding for the expense type.
- <u>-Select-:</u> Tap anywhere in the field labeled -Select- and chose the appropriate account code.

Once a funding option has been selected, Chrome River will carry forward the funding information to each subsequent expense added to the report.

8. Click Save.

**9.** The Hotel expense will be added to the Expense Report on the left side of the screen. The Add Itemization page will be displayed on the right side of the screen. The remaining amount to be itemized will be displayed in the upper right corner.

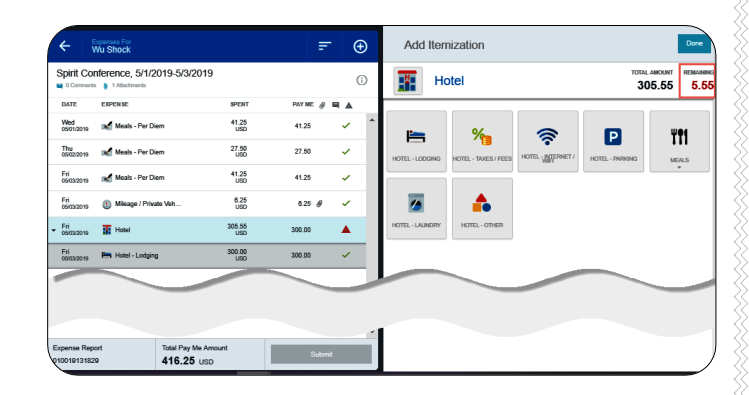

10. Click on the Hotel – Taxes / Fees tile.

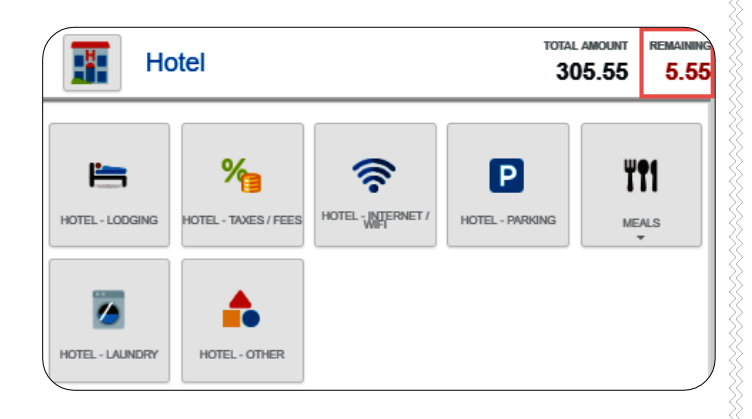

| L. The Hotel – T                                                                                       | axes / Fees fo                                                                          | orm is display                                                                       | yed.                                               |                                    |
|----------------------------------------------------------------------------------------------------|-----------------------------------------------------------------------------------------|--------------------------------------------------------------------------------------|----------------------------------------------------|------------------------------------|
|                                                                                                    |                                                                                         |                                                                                      | Cancel                                             | Save                               |
| Hotel - Taxe                                                                                           | es / Fees                                                                               |                                                                                      | TOTAL AMOUNT<br>305.55                             | remaining<br>5.55                  |
| Date                                                                                                   | 05/03/2019                                                                              |                                                                                      |                                                    |                                    |
| Spent                                                                                                  | 5.55                                                                                    | USD                                                                                  |                                                    |                                    |
| Description<br>Optional                                                                                |                                                                                         |                                                                                      |                                                    | //                                 |
| Check In Date                                                                                          | 05/01/2019                                                                              |                                                                                      |                                                    |                                    |
| Check Out Date                                                                                         | 05/03/2019                                                                              | ]                                                                                    |                                                    |                                    |
| Add Banner Activity and/or<br>ocation?                                                                 |                                                                                         |                                                                                      |                                                    |                                    |
| Step 1: Type the funding you wa<br>drop down list of matching item<br>value that best describes the ex | ould like to search for in th<br>s will be displayed for sele<br>opense. The Select boy | e Search for Funding box<br>ction. Step 2: In the –Sel<br>will not appear until Step | c below. As you<br>ect box, choo<br>o 1 has been o | u type, a<br>ose the<br>completed. |
| Funding                                                                                                |                                                                                         |                                                                                      |                                                    |                                    |
| D10252-101510-01620 D102                                                                               | 52: RU Controller's Office                                                              | 101510: Financial Opera                                                              | tions                                              |                                    |
| 2581-Employee In-State Meal                                                                            | s/Lodging                                                                               |                                                                                      |                                                    |                                    |
| + Add Funding                                                                                          |                                                                                         |                                                                                      |                                                    |                                    |
| Attachments (0)                                                                                        |                                                                                         |                                                                                      |                                                    | <b></b>                            |
| Dra                                                                                                    | g image here to upload                                                                  | Add Attachments -                                                                    |                                                    |                                    |

- **Date:** Click the calendar icon to select the date for the expense. This should be the invoice date on the Hotel receipt. Note: this date must be within the date range listed on the header of the expense report.
- **Spent:** Enter the total Taxes and fees for the entire stay.
- **Description:** Provide any additional information about this expense. Any special circumstances or relevant details should be included in this field. This field is optional for most expense types.
- <u>Check In Date</u>: The date is populated based upon the dates entered on the previous form.
- <u>Check out Date</u>: The date is populated based upon the dates entered on the previous form.
- <u>Add Banner Activity and/or Location</u>: Select this check box if you would like to add a Banner Activity and/or Location code.

- <u>Activity</u>: Click the drop-down box and select the appropriate value from the list.
- **Location:** Click the drop-down box and select the appropriate value from the list.
- **<u>Funding</u>**: Select the proper funding for the expense type.
- <u>-Select-:</u> Tap anywhere in the field labeled -Select- and chose the appropriate account code.

Once a funding option has been selected, Chrome River will carry forward the funding information to each subsequent expense added to the report.

- 12. Click Save.
- 13. The Hotel expense will be added to the Expense Report on the left side of the screen. The Add Itemization page will be displayed on the right side of the screen. When the expense has been fully itemized, the Done button will appear in the upper right corner.

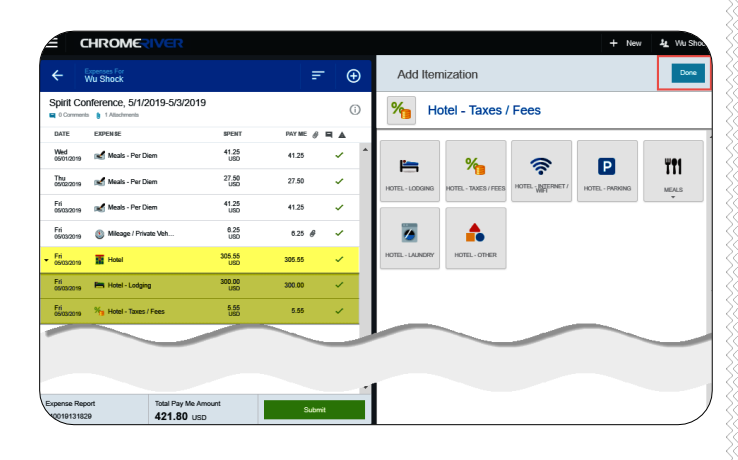